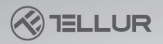

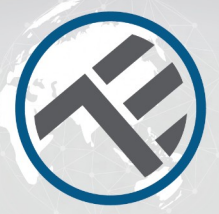

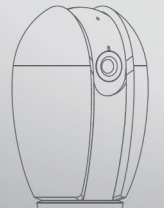

# Smart vnútorná kamera Užívateľský manuál

# INTO YOUR FUTURE

# Čo je obsahom balenia

Skontrolujte nižšie uvedený zoznam všetkých komponentov.

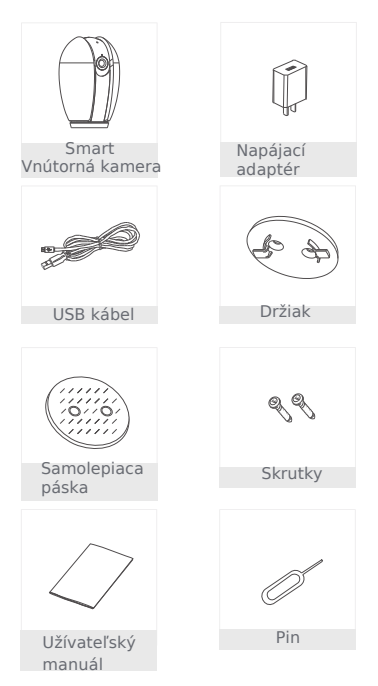

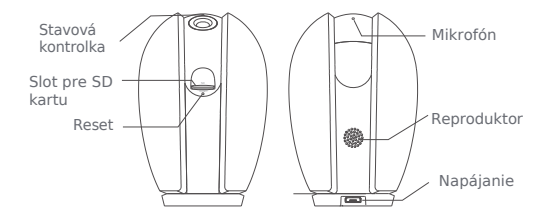

# Popis

| Napájanie            | DC5V±10%                                                                                                    |
|----------------------|----------------------------------------------------------------------------------------------------|
| Stavová<br>kontrolka | <ul> <li>Trvalo svieti červeno: sieťové pripojenie kamery<br/>nefunguje správne</li> <li>Červeno bliká: čaká na WiFi pripojenie</li> <li>Trvalo svieti na modro: kamera pracuje správne</li> <li>Bliká modro: pripájanie.</li> </ul> |
| Mikrofón             | Zaznamenáva zvuky vo Vašom videu                                                                                                    |
| Slot pre SD<br>kartu | Podporuje lokálne úložisko SD karty<br>(max. 128GB)                                                                                                    |
| Reset                | Pomocou pinu stlačte na 5 sekúnd a zresetujte<br>zariadenie. Zariadenie bude nastavené do<br>pôvodného továrenského stavu.                                                                                                    |

### Montáž

 Pre pripevnenie kamery k čistému povrchu použite priložený montážny rámček.

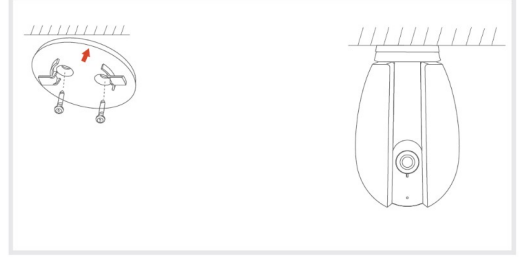

 Alebo, kameru prilepte na naklonený povrch pomocou priloženej samolepiacej pásky.

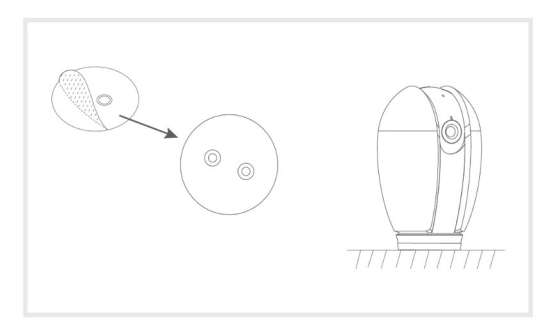

## Pripojenie

Stiahnite a nainštalujte si aplikáciu Tellur Smart pre iOS alebo pre Android.

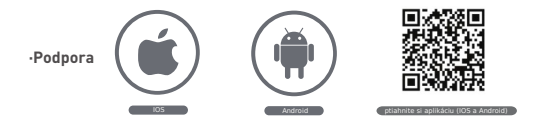

#### Nastavenie routeru

Toto zariadenie podporuje len WiFi pásmo 2,4 GHz, nepodporuje pásmo 5 GHz. Pred konfiguráciou WiFi nastavte prosím prislušné parametre, WiFi heslo neobsahuje špeciálne znaky ako sú ~! @ # \$% ^ & \* (). Pri nastavovaní WiFi umiestnite mobilný telefón aj zariadenie čo najbližšie k routeru, čo urýchli konfiguráciu zariadenia.

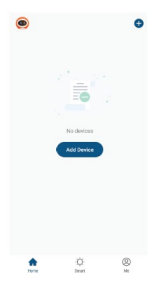

### Pridanie nového zariadenia

 Zapnite Vaše zariadenie, ktoré chcete spárovať a skontrolujte, či kontrolka LED bliká.

 Spustite aplikáciu Tellur Smart, kliknite na "+" pre pridanie nového zariadenia.

Vyberte WiFi sieť a zadajte heslo.
 Akonáhle je zariadenie pripojené,

aplikácia pripojenie oznámi a môžete zariadenie premenovať alebo kliknúť na "hotovo" (Done).

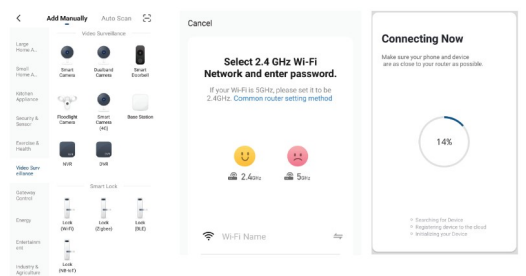

 Po nainštalovaní aplikácie a pridaní Vášho zariadenia do aplikácie môžete svoje zariadenie ovládať.

# Nastavenie pomocou QR kódu

### Začíname

1. Postupujte podľa nasledujúcich pokynov a skontrolujte, či boli heslá zadané správne.

 K jednému účtu v aplikácii možno pridať iba jedno zariadenie. Ak zariadenie už bolo pridané k nejakému účtu, k inému účtu ho už znova pridať nemožno.

 Po vymazaní zariadenia z aplikácie možno zariadenie odpojiť od predchádzajúceho účtu. Následne bude zariadenie automaticky zresetované a kontrolka zmení farbu z modrej na červenú.

# Postup

Krok 1. Spustite aplikáciu Tellur Smart, Kliknite na "+" alebo na "pridať zariadenie" (Add device).

## Krok 2.

Vyberte "smart kamera" (Smart Camera). Zariadenie zapnite a skontrolujte, či kontrolka rýchlo bliká, a či sa ozval tón upozornenia.

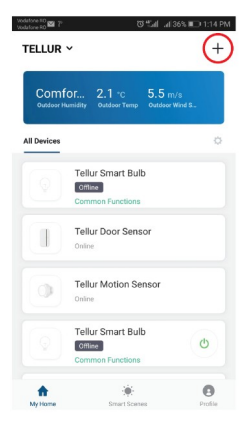

| Gafune 110<br>Gafune 110 | #861k. h.7 107 17 108        | 1:14 PM | < Back                | Add Device                                                                                         | C     |
|--------------------------|------------------------------|---------|-----------------------|----------------------------------------------------------------------------------------------------|-------|
| ÷                        | Select Device Type           | Ξ       |                       |                                                                                                    |       |
| ¥                        | Lighting Devices             | >       |                       |                                                                                                    |       |
| - 11                     | Multiple Socket              | >       |                       |                                                                                                    |       |
| ٥                        | Flooding detector            | >       |                       |                                                                                                    |       |
|                          | Wall Switch                  | >       |                       |                                                                                                    |       |
| V                        | Lighting Devices (Bluetooth) | >       | Power th<br>indicator | Power the device on and make sure the<br>ndicator is flashing quickly or a prompt<br>tone is heard |       |
| •                        | Smart Camera                 | >       |                       |                                                                                                    |       |
|                          | Oil Heater                   | >       |                       |                                                                                                    |       |
|                          | Kettle                       | >       |                       |                                                                                                    |       |
| ī                        | Rice Cooker                  | >       | How to set t          | the indicatoy or with a                                                                            | promp |
|                          | Oven                         | >       |                       | next step                                                                                          |       |

Krok 3. Zadajte heslo do WiFi a kliknite na "potvrdiť" (Confirm), pomocou zariadenia naskenujte QR kód (teraz môžete zmeniť sieťové pripojenie).

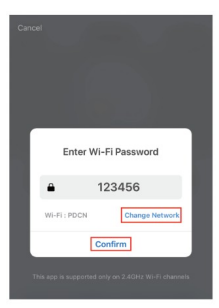

Približne 20 cm

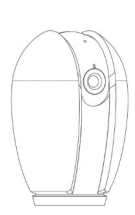

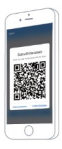

Krok 4. V okamihu, keď budete počuť pípanie "dong dong" dong", kliknite na "Počul som tón" ("I heard the beep"). Konfiguráciu môžete dokončiť do 30 sekúnd.

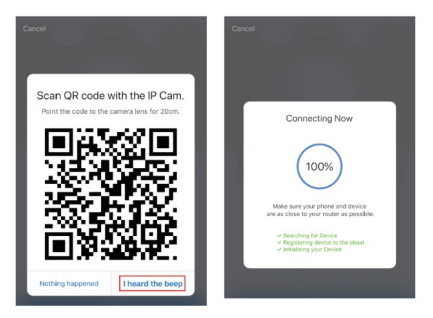

Krok 5. Zariadenie bolo pridané, teraz môžete v tomto rozhraní zmeniť názov zariadenia.

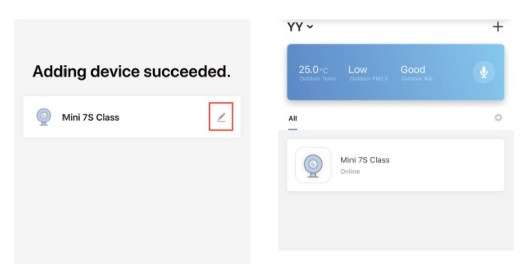

### Otázky a odpovede

Otázka: Prečo nie je možné zariadenie správne zobraziť?

Odpoveď: Skontrolujte, či sieť funguje normálne. Kameru umiestnite čo najbližšie k routeru a ak to nie je možné, odporúčame resetovať zariadenie a pokúsiť sa zariadenie znovu pridať.

Otázka: Prečo sa zariadenie aj po resete objavuje v zozname? Odpoveď: Reset zariadenie zresetuje iba nastavenie siete kamery, ale nezmení nastavenie v aplikácii. Ak chcete kameru odstrániť, musíte ju vymazať v aplikácii.

Otázka: Ako odpojiť kameru od siete a pripojiť ju k inému routeru?

Odpoveď: Najprv kameru odstráňte z aplikácie a resetujte ju, potom zariadenie v aplikácii opäť nakonfigurujte.

Otázka: Prečo zariadenie nerozpozná SD kartu? Odpoveď: Odporúčame vkladať SD do kamery vo vypnutom

stave. Vykúšajte, či je SD normálne prístupná a či je naformátovaná ako FAT32. Karta nemusí byť správne rozpoznaná pri zlom pripojení k internetu.

Otázka: Prečo sa v mojej aplikácii v telefóne neobjaví oznámenie? Odpoveď: Skontrolujte, či je aplikácia spustená a bola spustená funkcia oznámenia; oznámenia správ a ich povolenia sú v telefóne povolené.

## Funkcie

## Horizontálny / vertikálny náklon kamery

Umožňuje otáčanie kamery v rozsahu 360° posúvaním prsta na displeji telefónu.

# Prevrátenie videa

Umožňuje pre maximálne využitie prevracať obraz kamery.

### Detekcia pohybu

Zabudovaný senzor pohybu zaznamená pohyb a kamera Vám pošle push notifikáciu a aplikácia zobrazí upozornenie.

#### Záznam

Kamera podporuje 24 hodinový záznam v závislosti od kapacity SD karty.

#### Deň a noc

S výkonnou technológiou nočného videnia nikdy nezmeškáte dôležité okamihy, dokonca ani počas úplnej tmy.

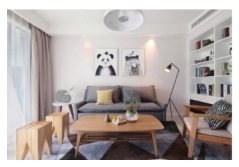

Deň

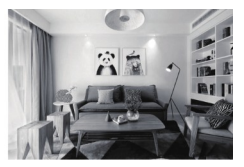

Noc

My, ABN SYSTEMS INTERNATIONAL S.R.L. Bucharest, Sector 1, Marinarilor street, nr. 31, vyhlasujeme na vlastnú zodpovednosť, že nižšie uvedený výrobok:

| Popis výrobku              | Značka | Kód výrobku |
|----------------------------|--------|-------------|
| WiFi Smart vnútorná kamera | Tellur | TLL331071   |

Neohrozuje životr, zdravie, bezpečnosť pri práci, nemá negatívne dopady na životné prostredie a zodpovedá štandardom uvedeným vo vyhlásení o zhode výrobcu.

Tento výrobok je v súlade s nasledujúcimi normami alebo s normatívnymi dokumentmi.

RED - 2014/53/EU Použité štandardy: EMC: ETSI EN 301 489-1 v2.2.0 (2017-03) ETSI EN 301 489-17 V3.2.0 (2017-03) Rádio: ETSI EN 300 328 V2.1.1 (2016-11) Zdravie: EN 62311:2008 Bezpečnosť: EN 60950-1:2006 + A11:2009 + A1:2010 + A12:2011 + A2:2013

EMC - 2014/30/EU Použité štandardy: EN 50130-4:2011 / A1:2014 EN 55032:2015 EN 55024:2010 / A1:2015 EN 61000-3-2:2014 EN 61000-3-3:2013

RoHS - 2011/65/EU

Výrobok je od roku 2019 nositeľom označenia CE.

Meno: George Barbu Funkcia: generálny manažér

Dátum a miesto: Bucharest, 19-03-2019

Podpis:

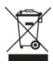

# INFORMÁCIE O LIKVIDÁCII A RECYKLOVANÍ

Symbol preškrtnutej nádoby na odpad na Vašom výrobku, batériách, brožúre alebo na obalovom materiáli Vás upozorňuje, že elektronické zariadenia a batérie musia byť na konci svojej životnosti likvidované oddelene; nesmú byť likvidované spoločne s komunálnym odpadom. Je na zodpovednosti užívateľa likvidovať zariadenia prostrednictvom zberných dvorov alebo služieb, ktoré sa zaoberajú separáciou a likvidáciou elektrického a elektronického odpadu (WEEE) a batérií v zhode s miestnymi zákonmi. Správny zber a recyklácia Vášho vyslúžilého zariadenia pomáha zaistiť recykláciu EEE odpadu spôsobom, ktorý šetrí cenné materiály a chráni zdravie a životné prostredie. Nesprávna manipulácia, náhodné rozbitie, poškodenie alebo nesprávna recyklácia na konci životnosti zariadenia môže byť škodlivá pre zdravie a životné prostredie.

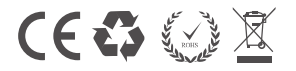